## ALTA DE NUEVOS ALUMNOS EN LA WEB DE LA EOI DE MONTIJO

Para poder acceder a los contenidos es necesario darse de alta en el aula virtual. Los pasos son:

1. Pulsa en "Acceder", arriba a la izquierda:

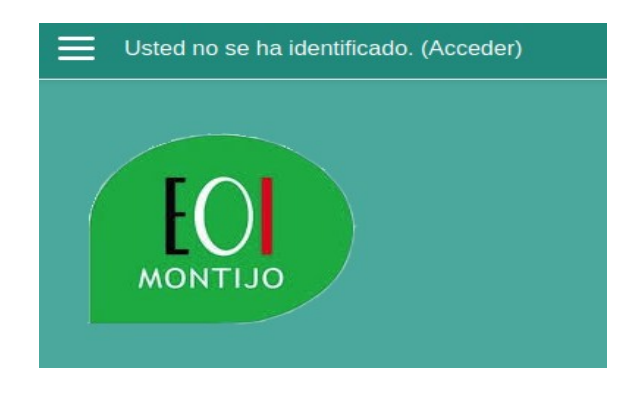

2. Haz clic en el botón "Crear nueva cuenta"

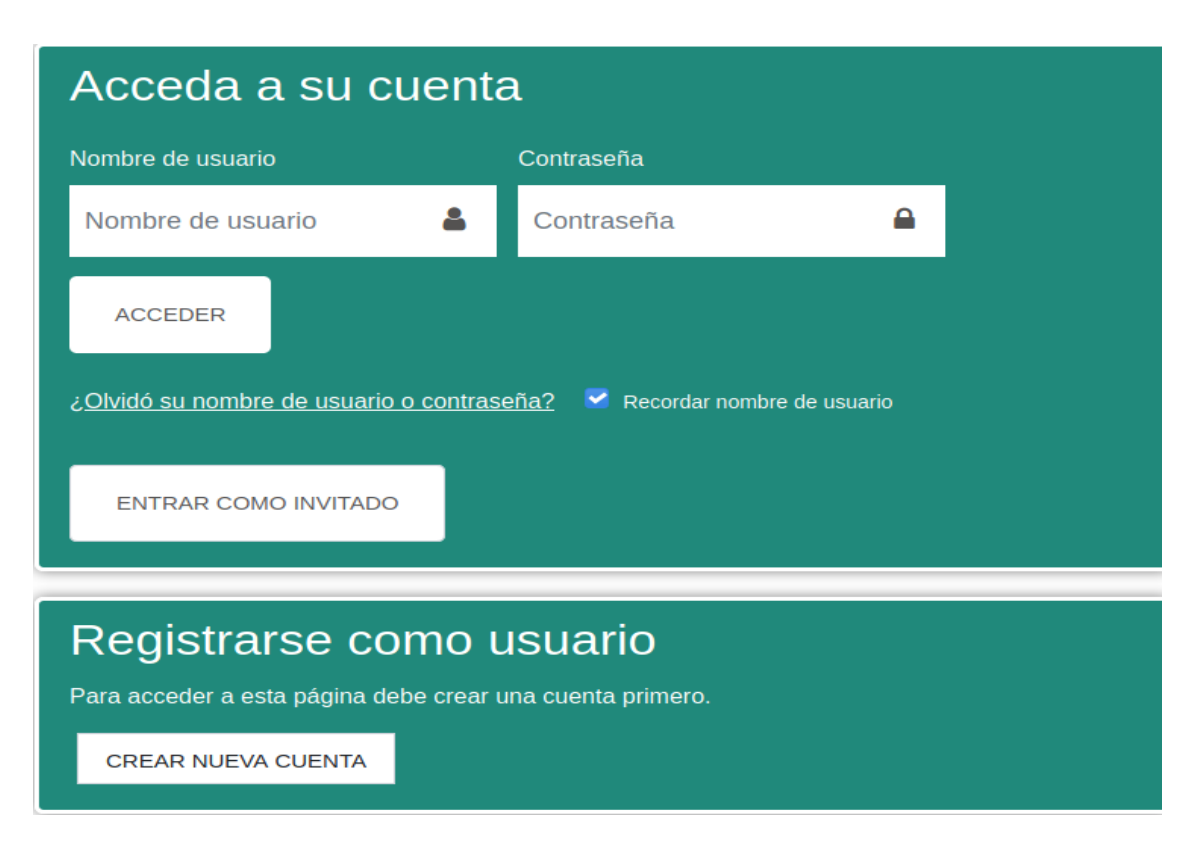

3. Rellena el formulario, introduce el código captcha y pulsa el botón "Crear cuenta":

| AULA VIRTUAL - EOI de Montijo     |                                                                                                    |  |
|-----------------------------------|----------------------------------------------------------------------------------------------------|--|
| lueva cuenta                      |                                                                                                    |  |
|                                   | <ul> <li>Colapsar todo</li> </ul>                                                                  |  |
| <ul> <li>Crear un nuev</li> </ul> | o usuario y contraseña para acceder al sistema                                                     |  |
| Nombre de usuario                 |                                                                                                    |  |
|                                   | La contraseña debería tener al menos 8 caracter(es), al menos 1 dígito(s), al menos 1 minúscula(s) |  |
| Contraseña ()                     |                                                                                                    |  |
| Dirección de correo ()            |                                                                                                    |  |
| Correo (de nuevo) 0               |                                                                                                    |  |
| Nombre <b>1</b>                   |                                                                                                    |  |
| Apellido(s)                       |                                                                                                    |  |
| Ciudad                            |                                                                                                    |  |
| País                              | Seleccione su país                                                                                 |  |
| Pregunta de 🛛 😧<br>seguridad      | No soy un robot                                                                                    |  |

4. A los pocos minutos recibirás un correo electrónico con un enlace: púlsalo para que tu cuenta se active.

Los pasos anteriores son para registrarte y solo lo tienes que hacer una vez, independientemente de los cursos en los que estés matriculado. Una vez registrado puedes acceder al sistema desde el bloque "Acceder" (ver paso 2) e indicar tu nombre de usuario y contraseña.

| Acceda a su cuenta                                 |            |          |  |
|----------------------------------------------------|------------|----------|--|
| Nombre de usuario                                  | Contraseña |          |  |
| Nombre de usuario                                  | Contraseña | <b>a</b> |  |
| ACCEDER                                            |            |          |  |
| ç <u>Olvidó su nombre de usuario o contraseña2</u> |            |          |  |
| ENTRAR COMO INVITADO                               |            |          |  |